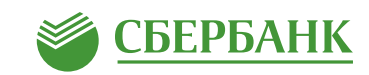

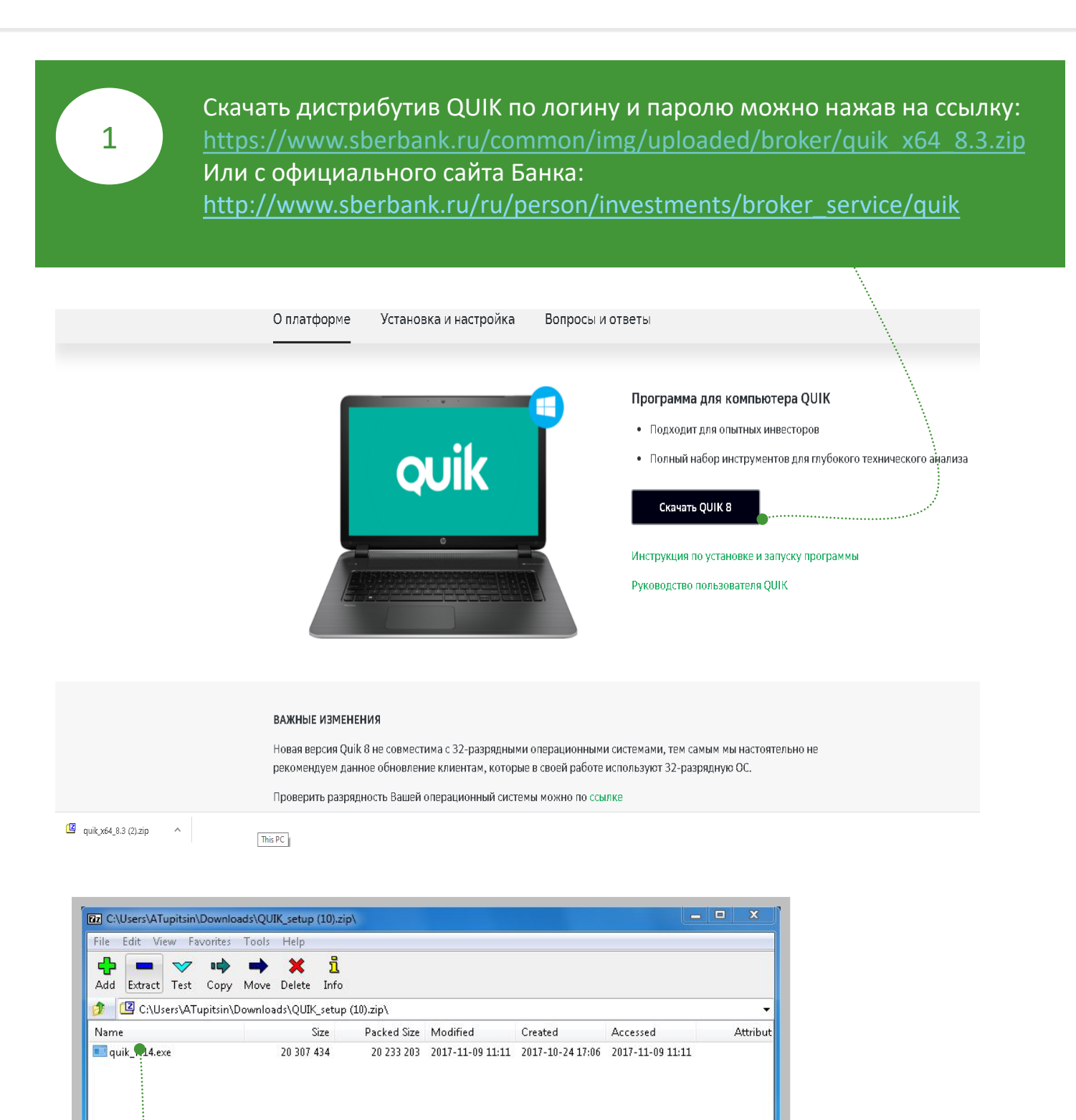

201

1 object(s) selected

20 307 434

20 307 434

После скачивания, разархивируйте дистрибутив, для этого откройте архив и перенесите его на рабочий стол.

## Подключение QUIK с двухфакторной аутентификацией по логину и паролю (2/4)

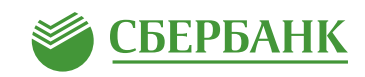

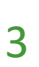

Запустите дистрибутив, нажав на него правой кнопкой мыши и выбрав пункт «Запуск от имени администратора». Если данного пункта нет, то нажмите «Открыть».

| 15       | 9 |                                                        |
|----------|---|--------------------------------------------------------|
| iik_7.14 |   | Открыть                                                |
|          | ۲ | Запуск от имени администратора 🔴                       |
|          |   | Исправление неполадок совместимости                    |
|          | K | Проверить на вирусы                                    |
|          | K | Поместить на карантин                                  |
|          |   | Общий доступ                                           |
|          | ۲ | Добавить в архив                                       |
|          | ۲ | Добавить в архив "quik_7.14.rar"                       |
|          | ۲ | Добавить в архив и отправить по e-mail                 |
|          | ۲ | Добавить в архив "quik_7.14.rar" и отправить по e-mail |
|          |   | Закрепить на панели задач                              |
|          |   | Закрепить в меню "Пуск"                                |
|          |   | Восстановить прежнюю версию                            |
|          |   | Отправить                                              |
|          |   | Вырезать                                               |
|          |   | Копировать                                             |
|          |   | Создать ярлык                                          |
|          |   | Удалить                                                |
|          |   | Переименовать                                          |
|          |   | Свойства                                               |

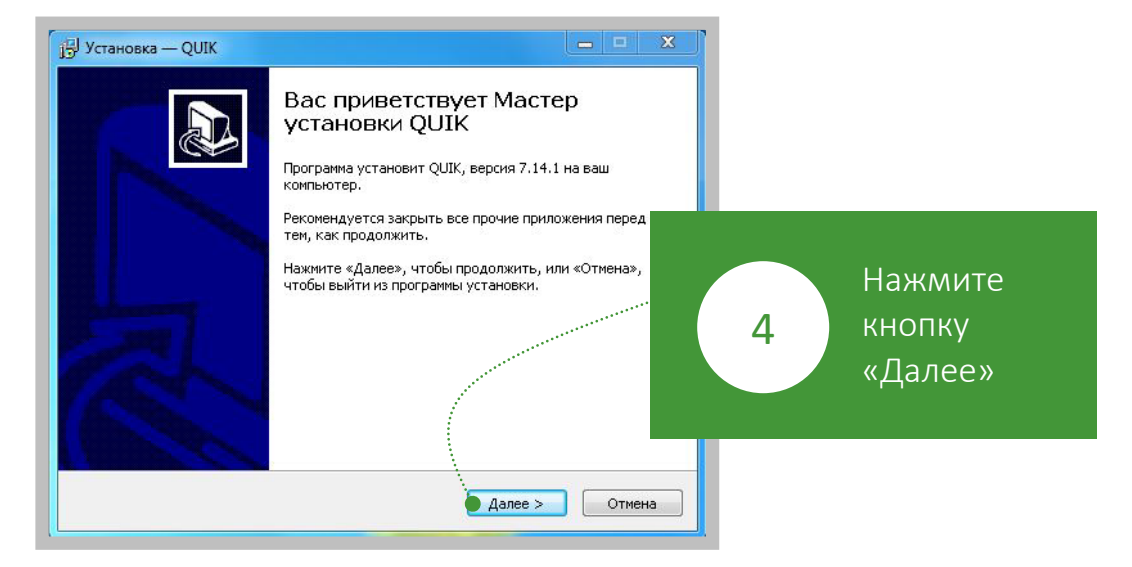

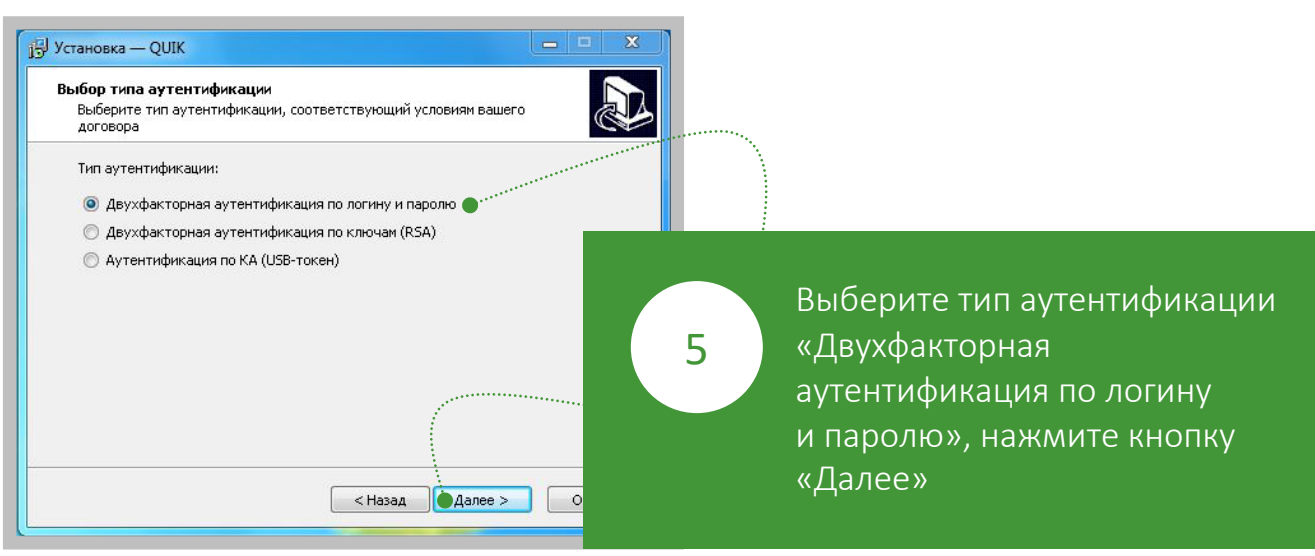

## Подключение QUIK с двухфакторной аутентификацией по логину и паролю (3/4)

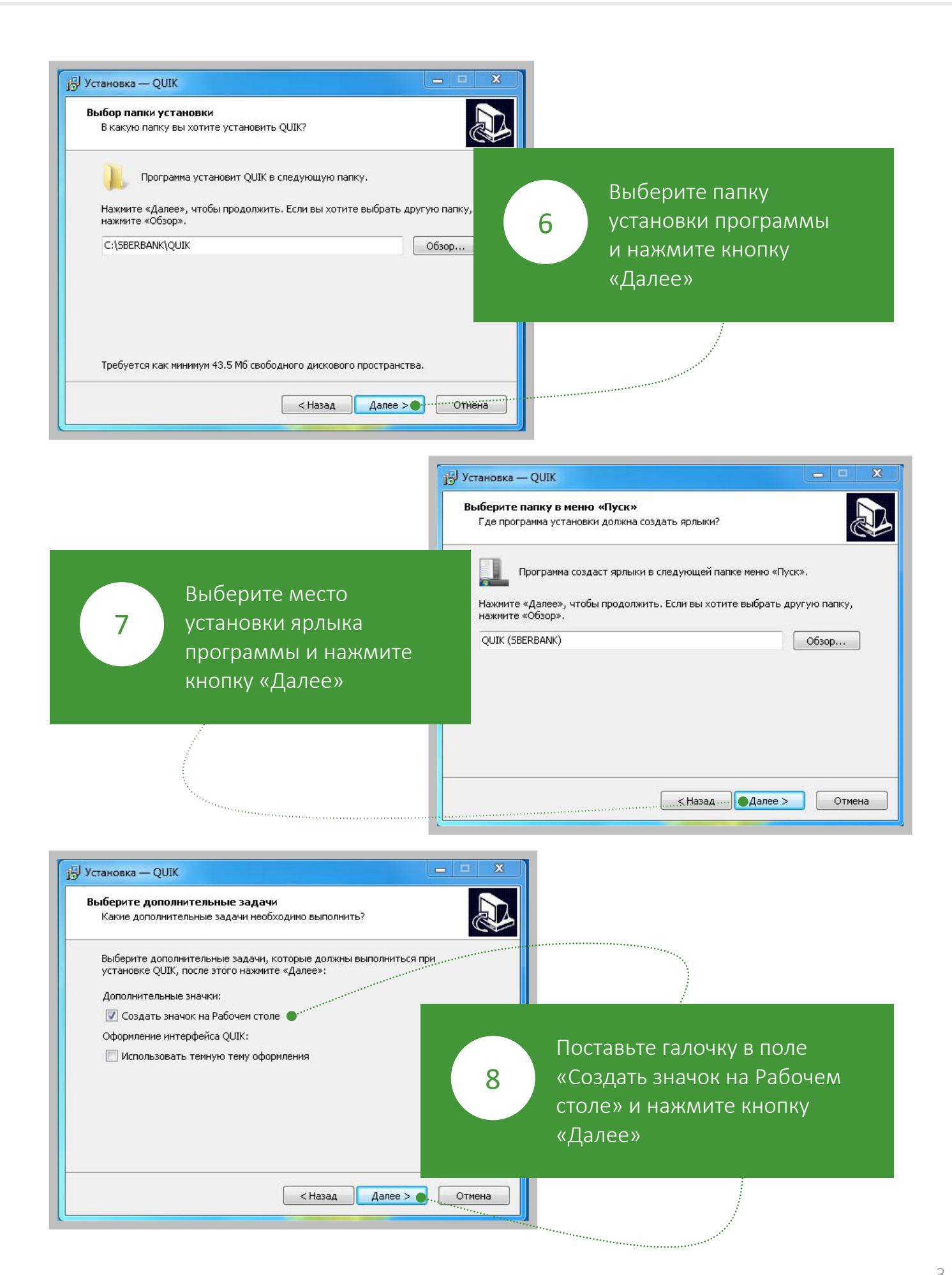

🎾 СБЕРБАНК

## Подключение QUIK с двухфакторной аутентификацией по логину и паролю (4/4)

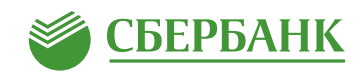

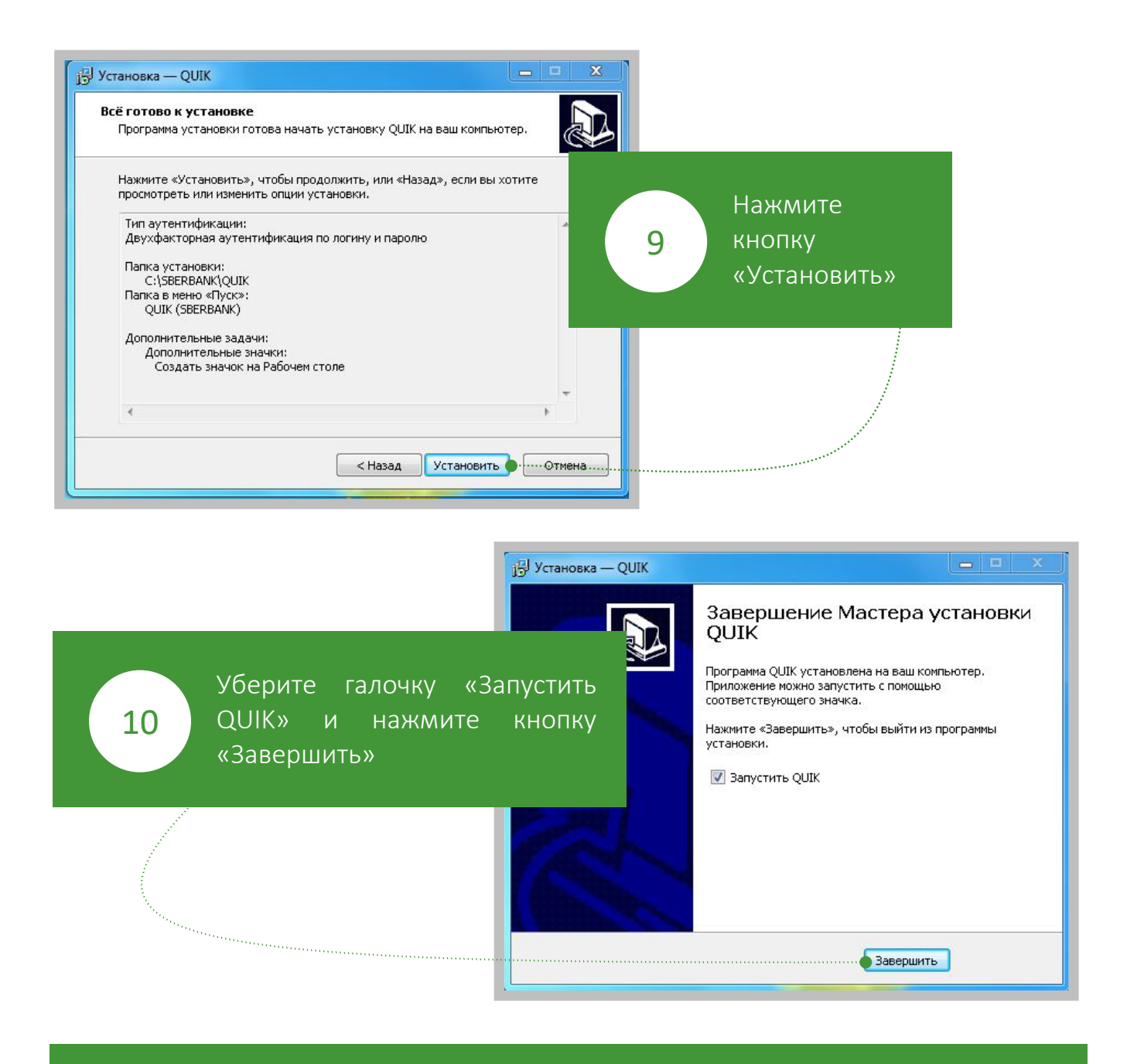

11

Логином для входа в приложение будет служить код основного брокерского договора, который начинается с «4». Если Вы не помните код брокерского договора, то его можно посмотреть в Извещении об открытии брокерского счета, так же этот

код направлялся Вам по СМС в момент открытия брокерского счета.

Пароль для входа Вам был направлен в СМС при открытии брокерского счета. Если Вы забыли пароль, Вы можете получить его нажав на кнопку «Получить пароль» при запуске терминала QUIK.